The purpose of this document is to help guide Trainers and TA Professionals navigate through the Department of Justice Name Based Background Check application.

User goes to WORCS <a href="https://recordcheck.doj.wi.gov/">https://recordcheck.doj.wi.gov/</a> and logs in with their login ID and password

| Department of Justice<br>Wisconsin Online Reco                 | ord Check System                                                                                                    |
|----------------------------------------------------------------|----------------------------------------------------------------------------------------------------|
| Welcome to WORCS                                               |                                                                                                    |
| PUBLIC ACCESS AUTHORIZED USERS                                 | Attention:<br>WORC5 is designed for people to check their own history or for employers to<br>check their employees. If you need a "police certificate", "statement of good<br>conduct", or a certified copy of a record check you must mail in the request<br>form <u>SINGLE SUBJECT RECORD REQUEST DJ-LE-250</u> and include a letter asking<br>for a certified check. |
| LOGIN<br>REGISTER FOR A LOGIN ACCOUNT<br>EORGOT YOUR PASSWORD2 |                                                                                                    |

User checks the checkbox on the Security Warning modal and clicks continue

| Department<br>Wisconsir         You are accessing Wisconsin arrest results via the Wisconsin Online Record<br>Check System. By checking the box below you are acknowledging that you will<br>comply with all federal laws, state laws and regulations for use of Wisconsin<br>arrest records. Unauthorized access is prohibited and may be subject to criminal<br>and/or civil penaltics. System usage may be monitored, recorded and subject to<br>audit. Use of the system indicates consent to monitoring and recording of your  |  |
|----------------------------------------------------------------------------------------------------|--|
| Department         You are accessing Wisconsin arrest results via the Wisconsin Online Record           Wisconsir         Check System. By checking the box below you are acknowledging that you will comply with all federal laws, state laws and regulations for use of Wisconsin arrest records. Un authorized access is prohibited and may be subject to criminal and/or civil penalties. System usage may be monitored, recorded and subject to audit. Use of the system indicates consent to monitoring and recording of your |  |
| adult. Ose of the system multates consent to monitoring and recording of your                                                                                                    |  |
| Welcome to WOR                                                                                                    |  |
| AUTHORIZED USERS PUBLIC ACCENTE CONTINUE                                                                                                    |  |
| Login                                                                                                    |  |
| vendwinfs                                                                                                    |  |
| Password                                                                                                    |  |
|                                                                                                    |  |
|                                                                                                    |  |
| REGISTER FOR A LOGIN ACCOUNT<br>FORGOT YOUR PASSWORD?                                                                                                    |  |

User is directed to the Dashboard

| shboard             |                 |
|---------------------|-----------------|
| ackground Checks    | Manage Account  |
| Submit New Request  | Change Password |
| Upload File Request | Manage Users    |
| View My Requests    | Apply Payment   |
|                     | Manage Account  |
|                     | Statements      |
|                     | Reports         |

User clicks on Submit New Request

| Background Checks   | Manage Account  |  |
|---------------------|-----------------|--|
| Submit New Request  | Change Password |  |
| Upload File Request | Manage Users    |  |
| View My Requests    | Apply Payment   |  |
|                     | Manage Account  |  |
|                     | Statements      |  |
|                     | Reports         |  |
|                     |                 |  |
|                     |                 |  |
|                     |                 |  |

User selects the Background Request Type from the dropdown menu and enters the relevant information before clicking **Submit** 

| Packground (           | back Paguast |                        | m                      |
|------------------------|--------------|------------------------|------------------------|
| ackground Request Type |              |                        |                        |
| GENERAL                |              |                        |                        |
| PERSON 1               |              |                        |                        |
| Last Name Required     | First Nam    | IC Required            | Middle Initial         |
| Gender Required F      | ACC Required | Date of Birth Required | Social Security Number |
| SELECT .               | SELECT •     |                        | X000-300-3000X         |

User is directed to the Apply Payment page

| Departmen<br>Wiscons                            | nt of Justice<br>in Online Record Check System    |
|-------------------------------------------------|---------------------------------------------------|
| Apply Payment                                   |                                                   |
| Payment Method Required                         |                                                   |
| SELECT                                          | ,                                                 |
| Customer Account                                |                                                   |
| Account Number: P10029<br>Account Name: cabbase |                                                   |
| INVOICES                                        |                                                   |
| Q ACCOUNT INFO                                  |                                                   |
| Payment Summary                                 |                                                   |
| Number of Record Requests                       | 1                                                 |
| Fee                                             | CIB                                               |
| Sub Total                                       | \$7.00                                            |
| Total Amount                                    | \$7.00                                            |
| Entered By                                      |                                                   |
| User Name<br>Date Submitted                     | testingdaily106@gmail.com<br>3/29/2016 4:00:40 PM |
| ВАСК                                            | CONTINUE                                          |

Payment Methods available to an account holder:

- Bill to Account- For customers with a billing account
- Online Payment Registered users without a billing account or Users who want to pay online rather thancharging it to their account

User selects the payment method (if online payment is selected then the system will direct the User to ePay) and clicks **continue** 

| Departmer<br>Wiscons        | nt of Justice<br>in Online Record Check System    |
|-----------------------------|---------------------------------------------------|
| Apply Payment               |                                                   |
| Payment Method Required     | *                                                 |
| Customer Account            |                                                   |
| Account Number: P10029      |                                                   |
| INVOICES                    |                                                   |
| Q ACCOUNT INFO              |                                                   |
| Payment Summary             |                                                   |
| Number of Record Requests   | 1                                                 |
| Fee                         | CIB                                               |
| Sub Total                   | \$7.00                                            |
| Total Amount                | \$7.00                                            |
| Entered By                  |                                                   |
| User Name<br>Date Submitted | testingdaily106@gmail.com<br>3/29/2016 4:00:40 PM |
| ВАСК                        | CONTINUE                                          |

User selects Bill to Account payment option, reviews the information and clicks continue

| Departmer<br>Wiscons                       | nt of Justice<br>in Online Record Check System    |
|--------------------------------------------|---------------------------------------------------|
| Apply Payment                              |                                                   |
| Payment Method Required<br>BILL TO ACCOUNT | •                                                 |
| Account Number: P10029                     |                                                   |
| INVOICES                                   |                                                   |
| <b>Q</b> ACCOUNT INFO                      |                                                   |
| Payment Summary                            |                                                   |
| Number of Record Requests                  | 1                                                 |
| Fee<br>Sub Total                           | CIB<br>\$7.00                                     |
| Total Amount                               | \$7.00                                            |
| Entered By                                 |                                                   |
| User Name<br>Date Submitted                | testingdaily106@gmail.com<br>3/29/2016.4.05.40 PM |
| ВАСК                                       | CONTINUE                                          |
|                                            |                                                   |

User reviews the Customer Receipt for accuracy. User has the option to print the receipt and View Results

| Department of Justice<br>Wisconsin Online                                                                                                    | Record Check | System |  |
|----------------------------------------------------------------------------------------------------|--------------|--------|--|
| Customer Receipt                                                                                                    |              |        |  |
| Crime Information Bureau<br>WI Department of Justice                                                                                                    |              |        |  |
| Date 3/29/2016<br>Time: 4/29/2016<br>Time: 4/24 MM<br>Emered By: testingdaily106@gmail.com<br>Order Reference Number: Wrwg.<br>Request Type: General<br>Number of Requests:<br>1 Fess per Request:<br>1 Cit: 57.00 |              |        |  |
| Payment Method: Bill to Account Use the Order Reference Number listed above to retrieve your result conline at: https://words.gc.doi.wt.gov/BackgroundRequest/R sallstYt/wg                                        |              |        |  |
|                                                                                                    |              |        |  |

User selects the Online Payment option, reviews the information and clicks continue

| Departmer<br>Wiscons                            | nt of Justice<br>in Online Record Check System    |
|-------------------------------------------------|---------------------------------------------------|
| Apply Payment                                   |                                                   |
| Payment Method Required<br>ONLINE PAYMENT       |                                                   |
| Customer Account                                |                                                   |
| Account Number: P10029<br>Account Name: cabbage |                                                   |
|                                                 |                                                   |
| Q ACCOUNT INFO                                  |                                                   |
| Payment Summary                                 |                                                   |
| Number of Record Requests                       | 1                                                 |
| Fee                                             | CIB                                               |
| Sub Total                                       | \$7.00                                            |
| Total Amount                                    | \$7.00                                            |
| Entered By                                      |                                                   |
| User Name<br>Date Submitted                     | testingdally106@gmail.com<br>3/29/2016 4:05:40 PM |
| ВАСК                                            | CONTINUE                                          |
|                                                 |                                                   |

User is directed to the Checkout page and clicks Submit Payment

| sult number. Upon returning to WORCS you will receive a link to retrieve your<br>I Discover cards are all accepted by US Bank. |
|----------------------------------------------------------------------------------------------------|
| sult number. Upon returning to WORCS you will receive a link to retrieve your<br>I Discover cards are all accepted by US Bank. |
| sult number. Upon returning to WORCS you will receive a link to retrieve your<br>I Discover cards are all accepted by US Bank. |
| sult number. Upon returning to WORCS you will receive a link to retrieve your<br>I Discover cards are all accepted by US Bank. |
| sult number. Upon returning to WORCS you will receive a link to retrieve your<br>  Discover cards are all accepted by US Bank. |
| Discover cards are all accepted by US Bank.                                                                                    |
| Discover cards are all accepted by US Bank.                                                                                    |
|                                                                                                    |
| rmation if paying by ACH.                                                                                                    |
|                                                                                                    |
|                                                                                                    |
|                                                                                                    |
|                                                                                                    |
|                                                                                                    |
|                                                                                                    |
|                                                                                                    |
|                                                                                                    |

User is directed to the ePay website to complete the payment process

| State            | State of Wisconsin                    |                                                                                                    | 1 |  |
|------------------|---------------------------------------|----------------------------------------------------------------------------------------------------|---|--|
| Aos.             | e-Payment Se                          | ervices                                                                                                 |   |  |
| Review           | Payment                               |                                                                                                    |   |  |
| Please review th | e information below and select Confir | rm to process your payment. Select Back to return to the previous page to make changes to your payment. |   |  |
| Payment Det      | ails                                  |                                                                                                    |   |  |
|                  | Description                           | WI Online Record Check Systems<br>WI Background Check Services<br>WORCS.DOJ.WI.GOV                      |   |  |
|                  | Payment Amount                        | \$7.00                                                                                                  |   |  |
|                  | Payment Date                          | 01/26/2016                                                                                              |   |  |
|                  | Order Reference Number                | pLwjSQ                                                                                                  |   |  |
|                  | Billing ID                            | 1234                                                                                                    |   |  |
| Payment Met      | hod                                   |                                                                                                    |   |  |
|                  | Payer Name                            | jessica kirk                                                                                            |   |  |
|                  | Card Number                           | *1111                                                                                                   |   |  |
|                  | Expiration Date                       | Jan-2017                                                                                                |   |  |
|                  | Card Type                             | Visa                                                                                                    |   |  |
|                  | Confirmation Email                    | testingdaily102@gmail.com                                                                               |   |  |
| Billing Addres   | 55                                    |                                                                                                    |   |  |
|                  | Address 1                             | 4201 ahakak                                                                                             | 1 |  |

#### User clicks Confirm after reviewing the information

| oura rype             | *134                                       |
|-----------------------|--------------------------------------------|
| Confirmation Email    | testingdaily102@gmail.com                  |
| Billing Address       |                                            |
| Address 1             | 4201 ghgkgk                                |
| City/Town             | bfmffm                                     |
| State/Province/Region | wi                                         |
| Zip/Postal Code       | 63245                                      |
| Country               | us                                         |
| Contact Information   |                                            |
| First Name            | jessica                                    |
| Last Name             | kirk                                       |
| Address 1             | 4201 ghgkgk                                |
| City/Town             | bfmffm                                     |
| State/Province/Region | wi                                         |
| Zip/Postal Code       | 63245                                      |
| Country               | us                                         |
| Phone Number          | 3216549874                                 |
| Email Address         | testingdaily102@gmail.com                  |
| Confirm Back          |                                            |
|                       | Customer Service Help Privacy Policy 🔒 Sec |

User receives a confirmation number and clicks continue

| e,                    | e-Payment Services                                                                            |  |
|-----------------------|-----------------------------------------------------------------------------------------------|--|
| Your last visit was W | My Account                                                                                    |  |
| Confirmatio           | on                                                                                            |  |
| You must click the '  | 'Continue" button below in order to return to the state agency's website.                     |  |
| Please keep a record  | of your Confirmation Number, or print this page for your records.                             |  |
| Confirmation Num      | ber WINWOR000101643                                                                           |  |
| Continue              |                                                                                               |  |
| Payment Details       |                                                                                               |  |
|                       | Description WI Online Record Check Systems<br>WI Background Check Services<br>WORCS.DOJ.WLGOV |  |
|                       | Payment Amount \$7.00                                                                         |  |
|                       | Payment Date 03/23/2016                                                                       |  |
|                       | Status PROCESSED                                                                              |  |
|                       | Order Reference Number 1n4KTQ                                                                 |  |
|                       | Billing ID 1234                                                                               |  |
| Payment Method        |                                                                                               |  |
|                       | Payer Name Brenda Brown                                                                       |  |
|                       | Card Number *1111                                                                             |  |
|                       | Card Type Visa                                                                                |  |
|                       | Confirmation Email testingdaily103@gmail.com                                                  |  |
| Billing Address       |                                                                                               |  |
|                       | Address 1 1417 ghgkkg                                                                         |  |
|                       | City/Town madison                                                                             |  |
|                       | State/Province/Region WI                                                                      |  |
|                       | Zip/Postal Code 56478                                                                         |  |
|                       | Country United States                                                                         |  |
|                       |                                                                                               |  |

User is directed to the Payment Status page to view/print the receipt. User clicks on **View Results** link

| ayment Status                                                                                        |  |  |  |  |  |
|----------------------------------------------------------------------------------------------------|--|--|--|--|--|
| t for your records. If you have an account, payments are generally posted to your account statement. |  |  |  |  |  |
|                                                                                                    |  |  |  |  |  |
|                                                                                                    |  |  |  |  |  |
|                                                                                                    |  |  |  |  |  |
|                                                                                                    |  |  |  |  |  |
|                                                                                                    |  |  |  |  |  |

User is directed to the Request Results page and clicks on the Results link when the request is complete

| Department of Justice<br>Wisconsin Online Record Check System |                         |                                                                      |                               |                                 |                             |  |  |
|---------------------------------------------------------------|-------------------------|----------------------------------------------------------------------|-------------------------------|---------------------------------|-----------------------------|--|--|
| equest                                                        | Results                 |                                                                      |                               |                                 |                             |  |  |
| a status puer ba                                              | "complete" before you p | and the second second second second                                  | kground check request. Please | refresh this nage in 1.2 minut  | es to see if your result is |  |  |
| omplete. If it is no                                          | t you may need to check | again the following business da                                      | y.                            | renesir ans page in 1-2 minut   | es to see il your result is |  |  |
| omplete. If it is no                                          | t you may need to check | again the following business da                                      | y.                            | en estr das page in 1-2 million | SEARCH                      |  |  |
| Created \$                                                    | Username \$             | again the following business da Searched Name  \$                    | Archive Status \$             | Result Status 🔹                 | SEARCH<br>Message ¢         |  |  |
| Created \$ 03/30/2016                                         | Username ¢<br>Anonymous | again the following business da<br>Searched Name ¢<br>GHGJGK, KRKRKR | Archive Status \$ Active      | Result Status 🛊<br>Queued       | SEARCH<br>Message ¢         |  |  |

User checks the checkbox on the legalese modal to agree with the terms after the request is complete

| Customer Receipt - DOU WO x                                                                                                    | A - @ X  |
|----------------------------------------------------------------------------------------------------|----------|
| 🗲 🤿 🖸 🗈 worcsdev01/Payment/PaymentReceipt/RandomId=tiaZtA8FromBackgroundCheck=True                                                                                                    | ☆ =      |
| 🗄 Apps ★ Bookmarks 📔 Welcome to WORCS 🎼 Staging                                                                                                    |          |
|                                                                                                    |          |
| The Visconsin arest report below may not show all arests for the person whose fingerprints are associated with the reported arrest. However, the arrest report contains all information that has been provided to the state arrest database that may be released in response to your request.                                                                                                    | s *      |
| The results of this search are effective and current for the date of this search only. A new search request should be submitted at a later time if an updated response is needed.                                                                                                    |          |
| NOTICE TO EMPLOYERS                                                                                                    |          |
| It may be a violation of state law to discriminate against a job applicant because of an arrest or conviction record. Generally speaking, an employer may refuse to hire an applicant on the basis of<br>a conviction record only if the circumstances of the offense for which the applicant was convicted substantially relates on the circumstances of the particular job. For more information, see<br>STATUTE 1133 and the Operations of Viologica Development's upblication, see and Conviction Records Linder the Law | ·        |
| Before you make a final decision adverse to an applicant based on the following arrest record, in addition to any other opportunity you offer the applicant to explain the following arrest record, please notify the applicant of                                                                                                    |          |
| 1. His or her right to challenge the accuracy and completeness of any information contained in a arrest record, and 2. The process for submitting a challenge                                                                                                    |          |
| The applicant should submit his or her challenge to CIB on Form DJ4E-247. Form DJ4E-247 is available free of charge on THE DEPARTMENT OF JUSTICE WEBSITE or by calling (658) 266-2314. A challenge may include a request for comparison of the fingerprints of the person submitting the challenge to the fingerprints on file that are associated with the Wisconsin arrest record below                                                                                                    | - 11     |
| I have read and understand the above "Explanation About How To Understand this Response"                                                                                                    |          |
| BACK TO RESULTS VIEW RAPSHEET                                                                                                    |          |
|                                                                                                    |          |
|                                                                                                    |          |
| FORMS RELATED SITES HELP CONTACT US                                                                                                    |          |
| Copyright 2015 Wisconsin Department of Justice - Build : 1 0.5765 21477 App Build : "1.0.5765 18238"                                                                                                    |          |
| 19ant 🖏 😰 🏭 🦁                                                                                                    | 11:18 AM |

User clicks on View Rapsheet and prints the results

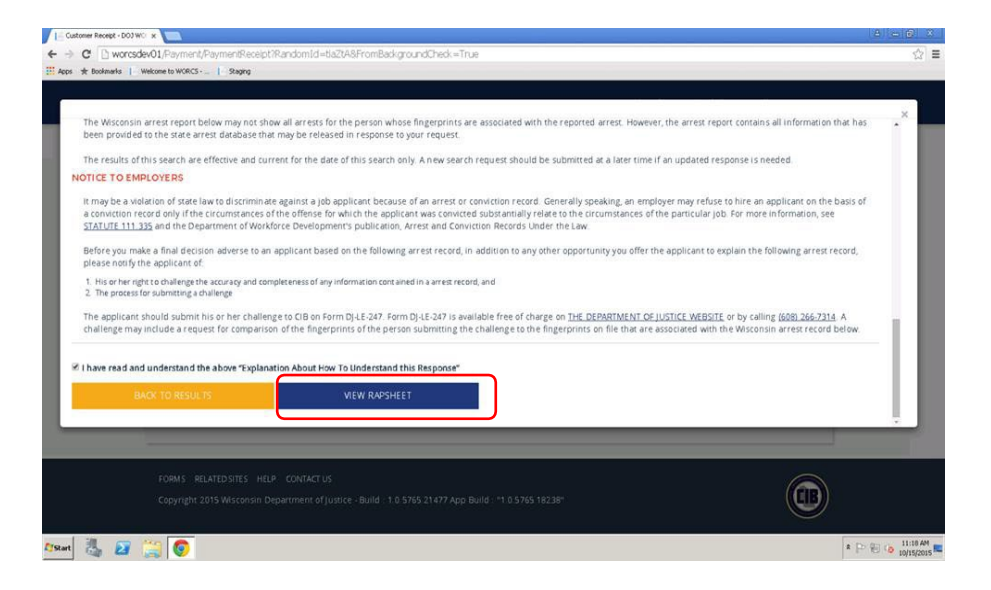

User reviews the Rapsheet and prints a copy to send to the Wisconsin Registry.